## WHITEXTAR®

X-ONE 智饮咖啡机WiFi配网教程

# X-ONE智饮咖啡机 WiFi配网教程

将 X-ONE 接入您的点单系统

第一步:

安卓系统,浏览器搜索"espblufi"。 苹果系统,苹果商店搜索"espblufi"。

第二步:

点击下载,确认下载。

#### 第三步:

点击进入软件。

| 10:17 ★                                                                                                    | ::!! † <b>1</b> 29                               | 10:17 ◀<br>◀ Safari浏览器        |                                | ::!! ? 🔽                          |
|----------------------------------------------------------------------------------------------------|--------------------------------------------------|-------------------------------|--------------------------------|-----------------------------------|
| tespblufi                                                                                                    | ・百度一下                                            | < Today                       | EspBlufi                       |                                   |
|                                                                                                    | 图片 7                                             |                               | 工具RESSIFA<br>(SHANGHAI         |                                   |
| espoiuti 女早下戦-EspBiuti 名<br>版本:v1.6.3 中文版 大小:4.79 MB 类<br>2023年5月22日 EspBiufi国内版主要長                               | <b>4PK ト戦VI.O</b><br>型:工具 语言:<br>と给工程师配网使F       |                               | 获取                             | Ĉ                                 |
| 的,它拥有连接、断开、加密、版本、配                                                                                                | 网、状态、扫描                                          | 3个评分                          | 年龄                             | 类别                                |
| APP备案                                                                                                    |                                                  | 5.0<br>****                   | 4+<br>★ 岁                      | 田<br>工具 ESPRE                     |
| 助手                                                                                                    | 师傅端                                              | 6:05                          | ເຈົ ■<br>EspBluFi ᠿ            | 6:52<br>くEspBluFi 设置              |
| 单机100网                                                                                                    |                                                  | BLUFI_DEVICE<br>583D788B-8709 | -40<br>-9CDE-76C7-30458873C22B | BluFi                             |
| GitHub – EspressifApp/ <mark>Esp</mark> l                                                                         | BlufiForAnd                                      | .                             |                                | DLC 121872.48                     |
| 4月29日 EspBlufiForAndroid This is a<br>control the ESP device which runBlul<br>Code Seelib-blufi How to Import Add | a demo app to<br>Fi Lib Source<br>d this in your |                               |                                | 版本<br>App版本<br>1.2.0<br>BluEi 医版本 |
| GitHub                                                                                                    |                                                  | 1                             |                                | 2.1.0                             |
| EspBlufi dans l'App Store                                                                                         |                                                  |                               |                                |                                   |
| EspBlufi 是基于 Blufi 协议,与 IOT 设备<br>信,实现设备配网,自定义数据收发等功制<br>部设备启动后才能搜索成功并进行连接                                        | 导进行 BLE 数据通<br>ఓ。 系统只有在外<br>。Nouveau             |                               |                                |                                   |
| ₽ ₽ baidu.com                                                                                                    | 5                                                |                               |                                |                                   |
| < > 凸                                                                                                    |                                                  | Today                         | <b>9</b><br>30 76              |                                   |
|                                                                                                    | - <u>k</u>                                       | Today                         |                                | ·····                             |

#### 第四步:

在冷萃机界面点击 设置 → WIFI → 开始配网 , 然后返回软件界 面刷新。

| 10:28 ★ |          | ::!! 🗢 76 |
|---------|----------|-----------|
|         | EspBluFi | Û         |
|         |          |           |
|         |          |           |
|         |          |           |
|         |          |           |
|         |          |           |
|         |          |           |
|         |          |           |
|         |          |           |
|         |          |           |
|         |          |           |
|         |          |           |
|         |          |           |
|         |          |           |
|         |          |           |
|         |          |           |
|         |          |           |
|         |          |           |
|         |          | •         |

#### 第五步:

刷新后界面会出现"BLUFI\_DEVICE",点击连接。

| 10:28 ★ 🛛 📲 🕫 🏹                                          | þ |
|----------------------------------------------------------|---|
| EspBluFi                                                 | ĵ |
| BLUFI_DEVICE -65<br>2C429C78-4470-D7CA-DC5C-482D04697A4B |   |
|                                                          |   |
|                                                          | _ |
|                                                          |   |
|                                                          |   |
|                                                          |   |
|                                                          |   |
|                                                          |   |
|                                                          |   |
|                                                          |   |
|                                                          | _ |
|                                                          |   |
|                                                          |   |
|                                                          |   |
|                                                          | _ |
|                                                          |   |
|                                                          |   |

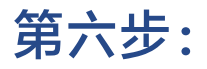

出现下面界面,点击连接按钮。

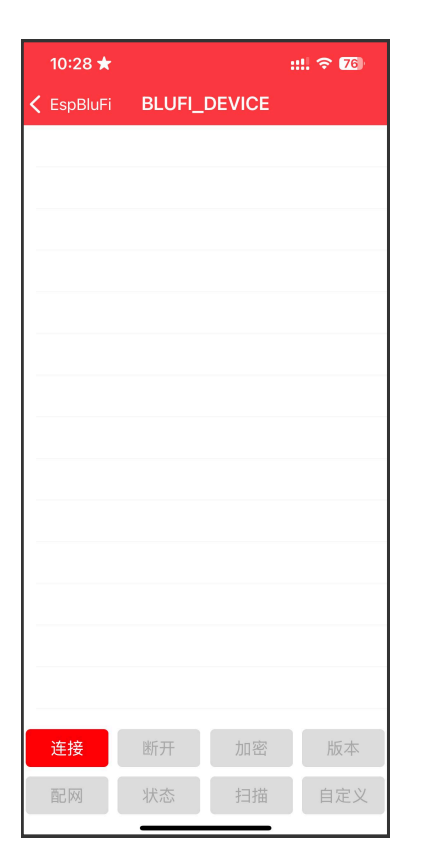

## 第七步:

输入你的WIFI密码,然后点击确定。

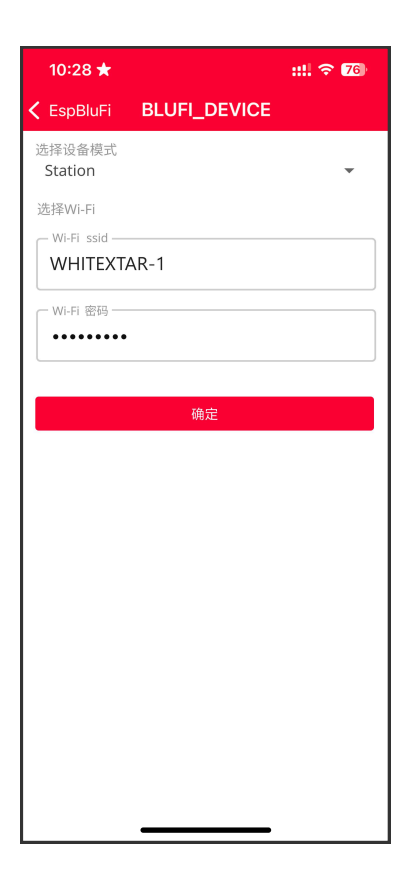

#### 第八步:

确定后会出现下方界面,然后点击"配网"按钮。

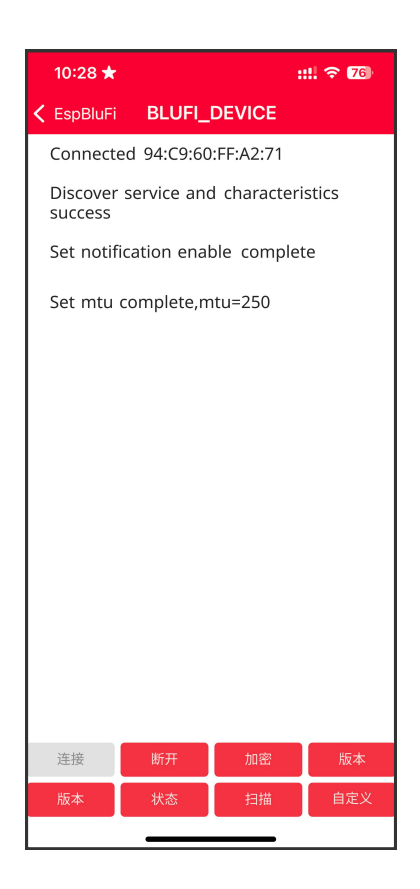

### 第九步:

耐心等待,配网成功后会出现下方界面,此时WiFi已经连接成功。

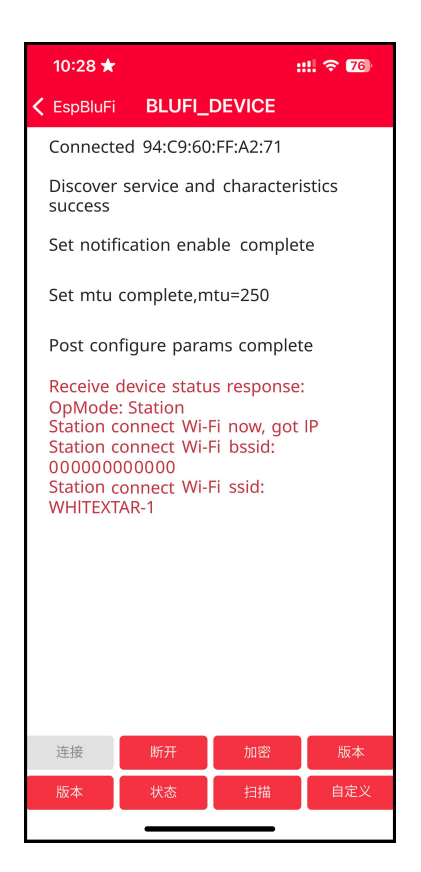

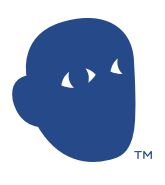